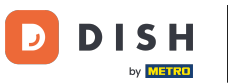

### i Willkommen in der DISH POS App.

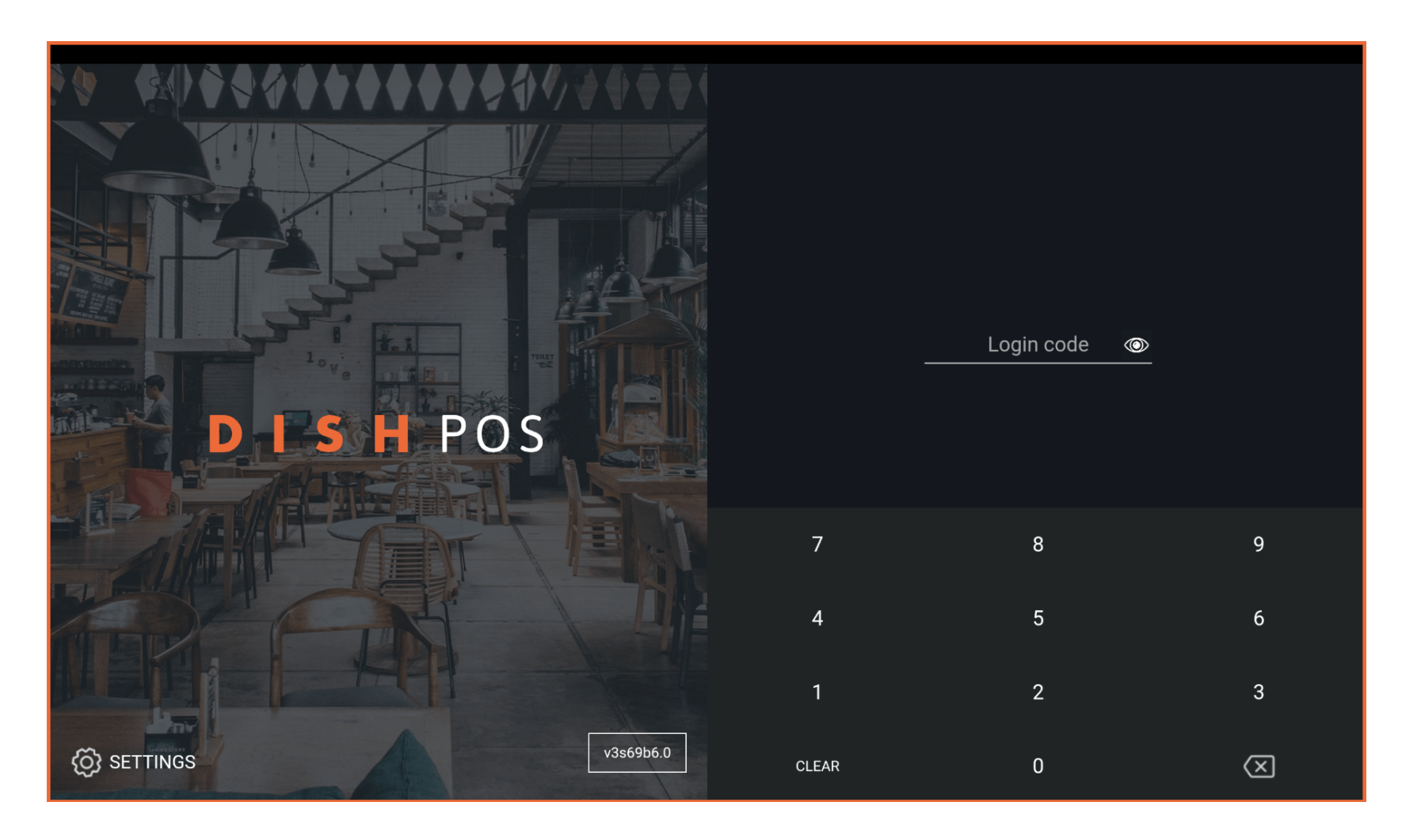

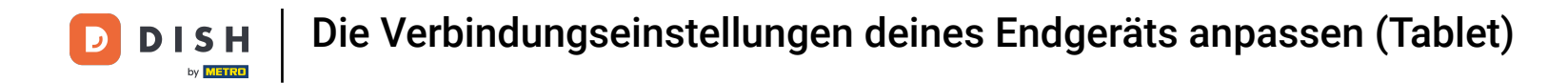

### • Gib deinen Login Code ein und tippe auf LOGIN.

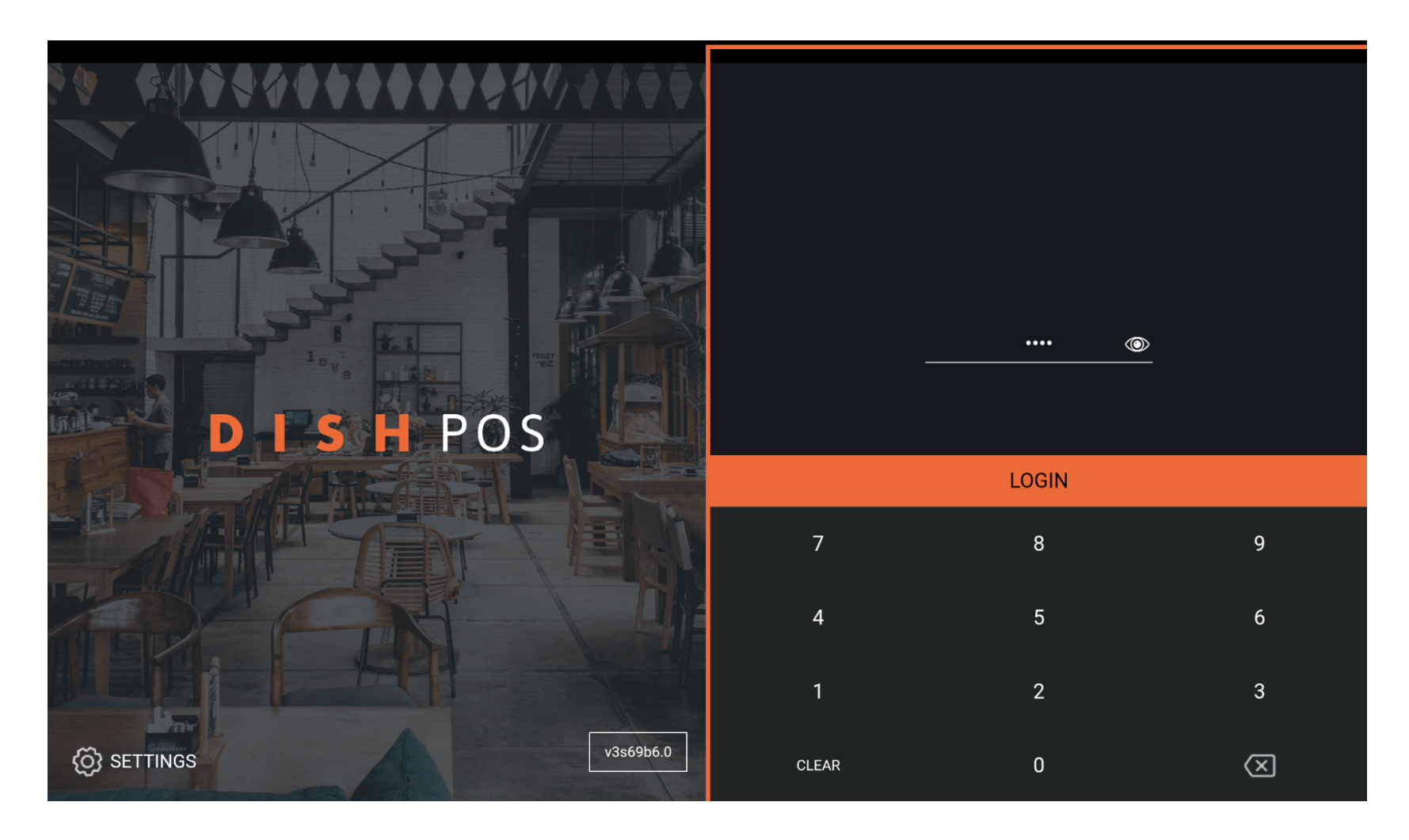

**DISH** Die Verbindungseinstellungen deines Endgeräts anpassen (Tablet)

# Tippe auf das Menü-Symbol.

D

| E DISHPOS  | HD Video Demo | German EINF               | RICHTUNGEN OFFENE | AUFTRÄGE LAUFENDE KONTEN |            | ¢ |
|------------|---------------|---------------------------|-------------------|--------------------------|------------|---|
| Restaurant |               | Terrasse                  |                   | Direktverkauf            | E-Commerce |   |
|            | (⊡∞ 🖻 3       |                           | ©∞≣1              |                          |            |   |
| Takeaway   |               | Terrasse<br>80 Sitzplätze |                   | Direct Sale Takeaway     |            |   |
|            | ©∞Ē1          |                           |                   |                          |            |   |
|            |               |                           |                   |                          |            |   |
|            |               |                           |                   |                          |            |   |
|            |               |                           |                   |                          |            |   |
|            |               |                           |                   |                          |            |   |
|            |               |                           |                   |                          |            |   |
|            |               |                           |                   |                          |            |   |
|            |               |                           |                   |                          |            |   |
|            |               |                           |                   |                          |            |   |

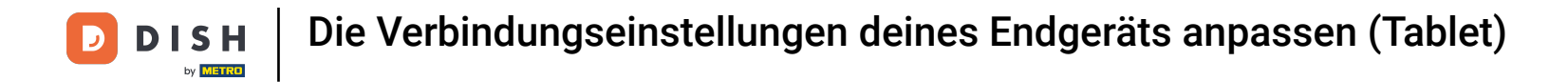

# Scrolle nach unten, um weitere Menüpunkte zu sehen.

|        |                        | German EINRICHTUNGEN OFFENE AUFTRÄGE LAUFENDE KONTEN |                      |            | ¢ |
|--------|------------------------|------------------------------------------------------|----------------------|------------|---|
|        |                        | Ferrasse                                             | Direktverkauf        | E-Commerce |   |
| Man    | ager Manager           | (りの目1                                                |                      |            |   |
| ☆      | Einrichtungen          | Terrasse<br>10 Sitzplätze                            | Direct Sale Takeaway |            |   |
| Ŧ      | Vorrat                 |                                                      |                      |            |   |
| தி     | Auftrag suchen         |                                                      |                      |            |   |
| S      | Schichtverwaltung      |                                                      |                      |            |   |
| ď      | Weblinks               |                                                      |                      |            |   |
| ð      | Druckbericht           |                                                      |                      |            |   |
|        | PIN-Terminals          |                                                      |                      |            |   |
| ଙ      | DISH POS Tutorials     |                                                      |                      |            |   |
|        |                        |                                                      |                      |            |   |
| ₽<br>₽ | Keine Rechnung drucken |                                                      |                      |            |   |

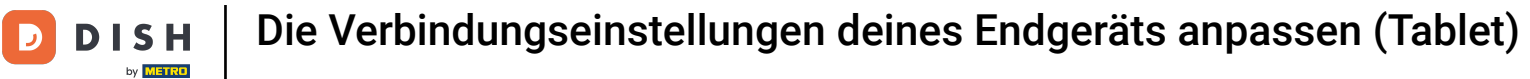

# • Tippe auf Einstellungen.

|      |                                       | German Einrichtungen offene Aufträge Laufende Konten |                      |            | ¢ |
|------|---------------------------------------|------------------------------------------------------|----------------------|------------|---|
|      |                                       | Terrasse                                             | Direktverkauf        | E-Commerce |   |
| Mana | ager Manager                          | (⊡∞                                                  |                      |            |   |
| ß    | Weblinks                              | Terrasse                                             | Direct Sale Takeaway |            |   |
| ð    | Druckbericht                          | 80 Sitzplätze                                        |                      |            |   |
|      | PIN-Terminals                         |                                                      |                      |            |   |
| ¢    | DISH POS Tutorials                    |                                                      |                      |            |   |
| đ    | Keine Rechnung drucken                |                                                      |                      |            |   |
| ð    | Aufträge neu drucken/erneut<br>öffnen |                                                      |                      |            |   |
| Ø    | Einstellungen                         |                                                      |                      |            |   |
| Ð    | Abmelden                              |                                                      |                      |            |   |

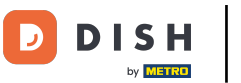

# • Tippe auf Servername/IP-Adresse.

| ← ⊚ Einstellungen                    | <u>↑</u> |
|--------------------------------------|----------|
| Verbindung                           |          |
| Servername/IP-Adresse<br>hd-demo5com |          |
| Server-Port-Nummer<br>8080           |          |
| Server-Pfad                          |          |
| Server-Protokoll<br>http:            |          |
| Name des POS-Geräts<br>sdkx86_64     |          |
| POS-ID-Nummer<br>59366ba             |          |
| Verbindungseinstellungen             |          |
| Anzeige                              |          |
| Thema                                |          |

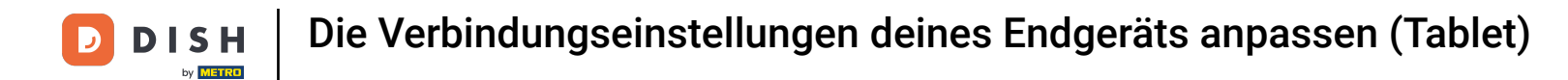

### **Gib die IP-Adresse oder URL deines lokalen Servers ein.**

| ← ۞ Einstellungen                                     |                       | <u>↑</u> |  |  |  |
|-------------------------------------------------------|-----------------------|----------|--|--|--|
| Verbindung                                            | Servername/IP-Adresse |          |  |  |  |
| Servername/IP-Adresse<br>hd-demo5. com                | hd-demo5com           |          |  |  |  |
| Server-Port-Nummer<br>8080                            | LÖSCHEN ABBRECHEN OK  |          |  |  |  |
| Server-Pfad                                           | Server-Pfad           |          |  |  |  |
| Server-Protokoll<br>http:                             |                       |          |  |  |  |
| Name des POS-Geräts<br>sdk_gphone64_x86_64            |                       |          |  |  |  |
| POS-ID-Nummer<br>59366baf-ca5b-58b6-89d4-8f7bd834e834 |                       |          |  |  |  |
| Verbindungseinstellungen                              |                       |          |  |  |  |
| Anzeige                                               |                       |          |  |  |  |
| Thema                                                 |                       |          |  |  |  |

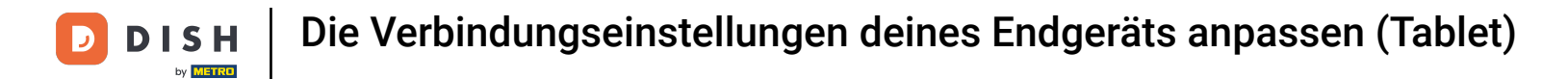

# Tippe auf OK, um die Daten zu speichern.

| ← ⊚ Einstellungen                                     |                       | <u>↑</u> |  |  |  |
|-------------------------------------------------------|-----------------------|----------|--|--|--|
| Verbindung                                            | Servername/IP-Adresse |          |  |  |  |
| Servername/IP-Adresse                                 | hd-demo5com<br>       |          |  |  |  |
| Server-Port-Nummer<br>8080                            | LÖSCHEN ABBRECHEN OK  |          |  |  |  |
| Server-Pfad                                           | Server-Pfad           |          |  |  |  |
| Server-Protokoll<br>http:                             |                       |          |  |  |  |
| Name des POS-Geräts<br>sdk_gphone64_x86_64            |                       |          |  |  |  |
| POS-ID-Nummer<br>59366baf-ca5b-58b6-89d4-8f7bd834e834 |                       |          |  |  |  |
| Verbindungseinstellungen                              |                       |          |  |  |  |
| Anzeige                                               |                       |          |  |  |  |
| Thema                                                 |                       |          |  |  |  |

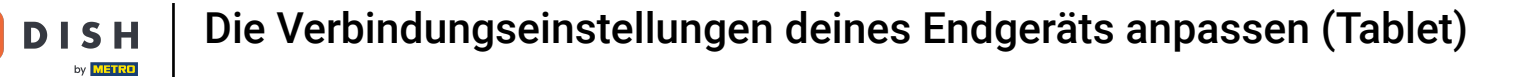

# Tippe auf Server-Port-Nummer.

D

| ← ⊚ Einstellung                      | gen  | <u> </u> |  |  |
|--------------------------------------|------|----------|--|--|
| Verbindung                           |      |          |  |  |
| Servername/IP-Adresse                | e    |          |  |  |
| hd-demo5.                            | .com |          |  |  |
| Server-Port-Nummer<br>8080           |      |          |  |  |
| Sorver-Dfad                          |      |          |  |  |
|                                      |      |          |  |  |
| Server-Protokoll                     |      |          |  |  |
| http:                                |      |          |  |  |
| Name des POS-Geräts                  |      |          |  |  |
| sdk_gphone64_x86_64                  |      |          |  |  |
|                                      |      |          |  |  |
| 59366baf-ca5b-58b6-89d4-8f7bd834e834 |      |          |  |  |
|                                      |      |          |  |  |
|                                      |      |          |  |  |
| Anzeige                              |      |          |  |  |
| Thema                                |      |          |  |  |

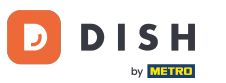

#### Füge hier deine Server-Port-Nummer hinzu und bestätige diese mit OK. Hinweis: Der Standard-Port ist 8080.

| ← ۞ Einstellungen                                     |                    | <u>↑</u> |  |  |  |
|-------------------------------------------------------|--------------------|----------|--|--|--|
| Verbindung                                            | Server-Port-Nummer |          |  |  |  |
| Servername/IP-Adresse<br>hd-demo5. com                | 8080               |          |  |  |  |
| Server-Port-Nummer<br>8080                            | ABBRECHEN OK       |          |  |  |  |
| Server-Pfad                                           | Server-Pfad        |          |  |  |  |
| Server-Protokoll<br>http:                             |                    |          |  |  |  |
| Name des POS-Geräts<br>sdk_gphone64_x86_64            |                    |          |  |  |  |
| POS-ID-Nummer<br>59366baf-ca5b-58b6-89d4-8f7bd834e834 |                    |          |  |  |  |
| Verbindungseinstellungen                              |                    |          |  |  |  |
| Anzeige                                               |                    |          |  |  |  |
| Thema                                                 |                    |          |  |  |  |

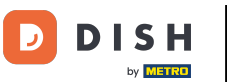

# Tippe auf Server-Pfad.

| ← ⊗ Einstellungen                                     |  |  |  |
|-------------------------------------------------------|--|--|--|
| Verbindung                                            |  |  |  |
| Servername/IP-Adresse<br>hd-demo5com                  |  |  |  |
| Server-Port-Nummer<br>8080                            |  |  |  |
| Server-Pfad                                           |  |  |  |
| Server-Protokoll<br>http:                             |  |  |  |
| Name des POS-Geräts<br>sdk_gphone64_x86_64            |  |  |  |
| POS-ID-Nummer<br>59366baf-ca5b-58b6-89d4-8f7bd834e834 |  |  |  |
| Verbindungseinstellungen                              |  |  |  |
| Anzeige                                               |  |  |  |
| Thema                                                 |  |  |  |

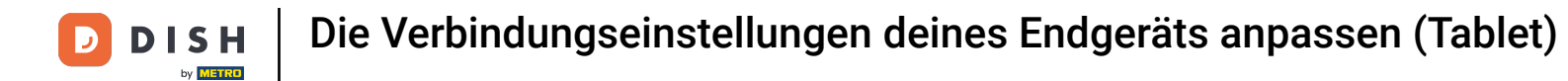

### • Gib hier den Server-Pfad ein und bestätige mit OK.

| ← ۞ Einstellungen                                     |              | <u>↑</u> |  |  |
|-------------------------------------------------------|--------------|----------|--|--|
| Verbindung                                            | Server-Pfad  |          |  |  |
| Servername/IP-Adresse<br>hd-demo5. com                |              |          |  |  |
| Server-Port-Nummer<br>8080                            | ABBRECHEN OK |          |  |  |
| Server-Pfad                                           |              |          |  |  |
| Server-Protokoll<br>http:                             |              |          |  |  |
| Name des POS-Geräts<br>sdk_gphone64_x86_64            |              |          |  |  |
| POS-ID-Nummer<br>59366baf-ca5b-58b6-89d4-8f7bd834e834 |              |          |  |  |
| Verbindungseinstellungen                              |              |          |  |  |
| Anzeige                                               |              |          |  |  |
| Thema                                                 |              |          |  |  |

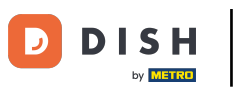

# Tippe auf Name des POS-Geräts.

| ← © Einstellungen                                     |  |  |  |  |
|-------------------------------------------------------|--|--|--|--|
| Verbindung                                            |  |  |  |  |
| Servername/IP-Adresse<br>hd-demo5com                  |  |  |  |  |
| Server-Port-Nummer<br>8080                            |  |  |  |  |
| Server-Pfad                                           |  |  |  |  |
| Server-Protokoll<br>http:                             |  |  |  |  |
| Name des POS-Geräts<br>sdk_gphone64_x86_64            |  |  |  |  |
| POS-ID-Nummer<br>59366baf-ca5b-58b6-89d4-8f7bd834e834 |  |  |  |  |
| Verbindungseinstellungen                              |  |  |  |  |
| Anzeige                                               |  |  |  |  |
| Thema                                                 |  |  |  |  |

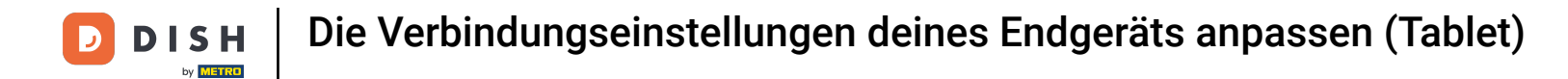

### **Gib den Namen deines POS-Geräts ein. Bestätige es mit OK.**

| ← ۞ Einstellungen                                     |                                                 | <u>↑</u> |  |  |
|-------------------------------------------------------|-------------------------------------------------|----------|--|--|
| Verbindung<br>Servername/IP-Adresse<br>hd-demo5. com  | Name des POS-Geräts         sdk_gphone64_x86_64 |          |  |  |
| Server-Port-Nummer                                    | ABBRECHEN OK                                    |          |  |  |
| Server-Pfad                                           |                                                 |          |  |  |
| Server-Protokoll<br>http:                             |                                                 |          |  |  |
| Name des POS-Geräts<br>sdk_gphone64_x86_64            |                                                 |          |  |  |
| POS-ID-Nummer<br>59366baf-ca5b-58b6-89d4-8f7bd834e834 |                                                 |          |  |  |
| Verbindungseinstellungen                              |                                                 |          |  |  |
| Anzeige<br>Thema                                      |                                                 |          |  |  |

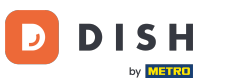

#### Hier siehst du die eindeutige ID deines Geräts, anhand der POS-ID-Nummer.

| $\leftarrow$ $$ Einstellungen $\underline{\uparrow}$  |
|-------------------------------------------------------|
| Verbindung                                            |
| Servername/IP-Adresse<br>hd-demo5com                  |
| Server-Port-Nummer<br>8080                            |
| Server-Pfad                                           |
| Server-Protokoll<br>http:                             |
| Name des POS-Geräts<br>sdk_gphone64_x86_64            |
| POS-ID-Nummer<br>59366baf-ca5b-58b6-89d4-8f7bd834e834 |
| Verbindungseinstellungen                              |
| Anzeige                                               |
| Thema                                                 |

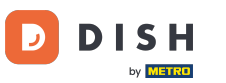

### Das war's. Dies sind deine Verbindungseinstellungen.

| ← ⊗ Einstellungen                                     |
|-------------------------------------------------------|
| Verbindung                                            |
| Servername/IP-Adresse<br>hd-demo5. com                |
| Server-Port-Nummer<br>8080                            |
| Server-Pfad                                           |
| Server-Protokoll<br>http:                             |
| Name des POS-Geräts<br>sdk_gphone64_x86_64            |
| POS-ID-Nummer<br>59366baf-ca5b-58b6-89d4-8f7bd834e834 |
| Verbindungseinstellungen                              |
| Anzeige                                               |
| Thema                                                 |

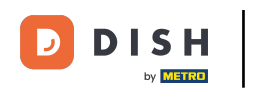

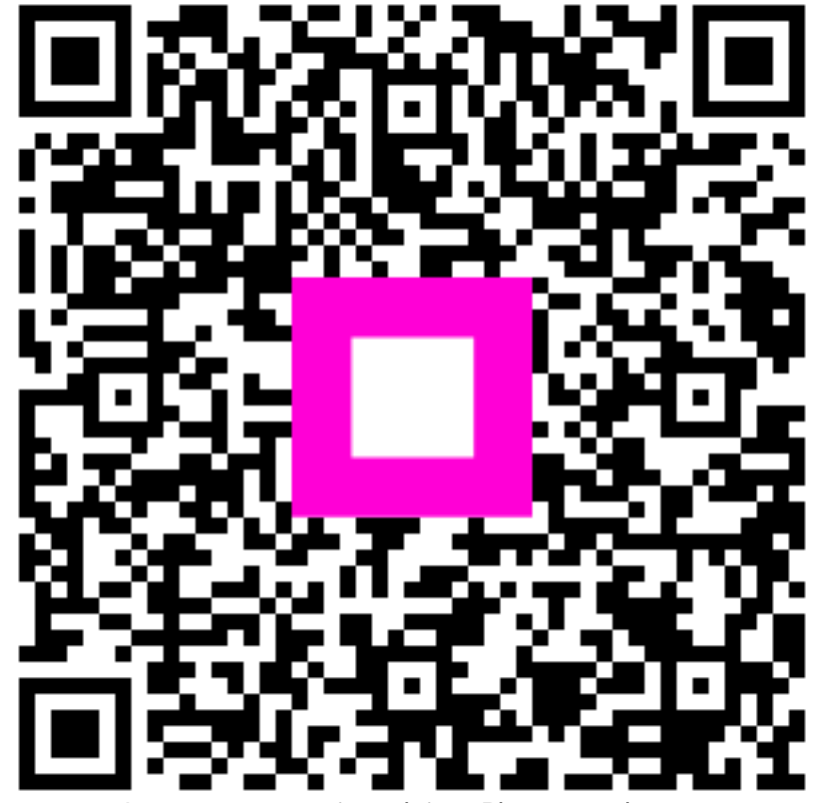

Scannen, um zum interaktiven Player zu gelangen